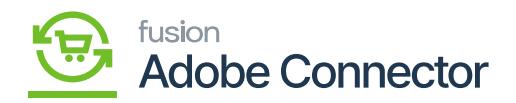

## Managing Product Schema

After clicking on the Product Schema under the APIs option the application will open the product schema screen as shown below. From the screen, you can view the data which can be formatted in JSON format.

In this format, the data will then be transferred from Acumatica to Magento.

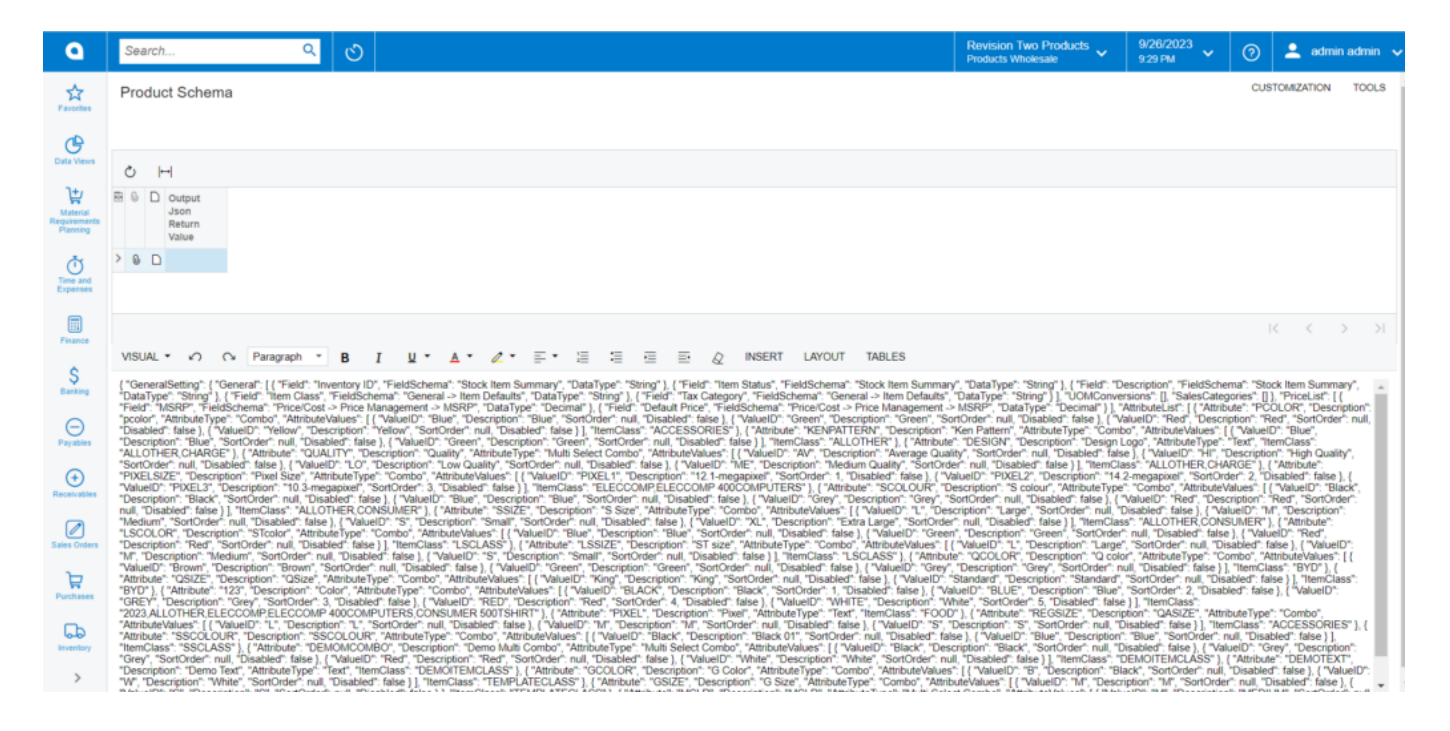

The Product Schema API schema

You need to select Header 2 from the drop-down of the text box.

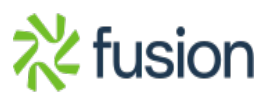

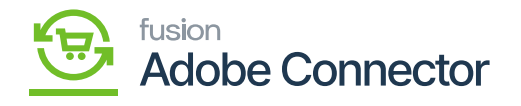

| ٩                        | Search Q                                                                                                    | Revision Two Products Violesale                                                                                           | 9/26/2023<br>9:36 PM                                                                         | 0                                        | 💄 admir                                             | admin 🗸             |
|--------------------------|----------------------------------------------------------------------------------------------------|----------------------------------------------------------------------------------------------------|----------------------------------------------------------------------------------------------|------------------------------------------|-----------------------------------------------------|---------------------|
| Facodas                  | Product Schema                                                                                                    |                                                                                                    |                                                                                              | CUST                                     | OMIZATION                                           | TOOLS               |
| œ                        |                                                                                                    |                                                                                                    |                                                                                              |                                          |                                                     |                     |
| Data Views               | 0 H                                                                                                    |                                                                                                    |                                                                                              |                                          |                                                     | _                   |
| <b>}</b> ⊭<br>Material   | 88 6 Output<br>Json<br>Return                                                                                                    |                                                                                                    |                                                                                              |                                          |                                                     | - 1                 |
| Requirements<br>Planning | Select Header 2 from the drop-down                                                                                                    |                                                                                                    |                                                                                              |                                          |                                                     | - 1                 |
| <b>O</b><br>Time and     |                                                                                                    |                                                                                                    |                                                                                              |                                          |                                                     | - 1                 |
| Expenses                 | +                                                                                                    |                                                                                                    |                                                                                              |                                          |                                                     |                     |
| Finance                  | VISUAL · · · · · Paragraph · B I U · A · · · · · · · · · · · · · · · · ·                                                                                                    |                                                                                                    |                                                                                              |                                          |                                                     | × ~1                |
| \$                       | Paragraph<br>{"GeneralSetting" ("Gener Header1 bendory ID", "FieldSchema", "Stock Item Summary", "DataType", "String"), ("Field", "Item Status", "FieldSchema", "Stock Item Summary", "DataType", "String"), ("Field", "Item Status", "FieldSchema", "General -> Item Defaults", "DataType", "String"), ("Field", "Item Status", "FieldSchema", "General -> Item Defaults", "DataType", "String"), ("Field", "Item Status", "FieldSchema", "General -> Item Defaults", "DataType", "String"), ("Field", "Item Status", "FieldSchema", "General -> Item Defaults", "DataType", "String"), ("Field", "Item Status", "FieldSchema", "General -> Item Defaults", "DataType", "String"), ("Field", "Item Status", "FieldSchema", "General -> Item Defaults", "DataType", "String"), ("Field", "Item Status", "FieldSchema", "General -> Item Defaults", "DataType", "String"), ("Field", "Item Status", "FieldSchema", "General -> Item Defaults", "DataType", "String"), ("Field", "Item Status", "FieldSchema", "General -> Item Defaults", "DataType", "String"), ("Field", "Item Status", "FieldSchema", "General -> Item Defaults", "DataType", "String"), ("Field", "Item Status", "FieldSchema", "General -> Item Defaults", "DataType", "String"), ("Field", "Item Status", "FieldSchema", "General -> Item Defaults", "DataType", "String"), ("Field", "Item Status", "FieldSchema", "General -> Item Defaults", "DataType", "String"), ("Field", "Item Status", "General -> Item Defaults", "DataType", "String"), ("Field", "Item Status", "General -> Item Defaults", "DataType", "String"), ("Field", "Item Status", "General -> Item Status", "General -> Ite     | DataType": "String" }, { "Field": "Der<br>taType": "String" } ], "UOMConvers"                                             | cription", "FieldSchem<br>ions": [], "SalesCatego                                            | ia": "Stock<br>ries": [] ), "            | Item Summa                                          | ny", A              |
| Cannag                   | "Field" 'MSRP', 'FieldSchell Kabbit/ Service Management > MSRP', 'DataType", 'Decimal" ), ('Field', 'Default Price', 'FieldSchema', 'Price Cost > Price Management > MSR<br>'poctor', 'Mthobell type' 'C Headerd<br>Buese'; ('VauetD', 'Bue', 'Description', 'Bue', 'Description', 'Bue', 'SonOrder', nul, 'Disabled', false ), ('VauetD', 'Description', 'Breen', 'SonOrder', 'Uni, 'Disabled', false ), ('AluetD', 'Description', 'Breen', 'SonOrder', 'Uni, 'Disabled', false ), ('AluetD', 'Description', 'Breen', 'SonOrder', 'Uni, 'Disabled', false ), ('AluetD', 'Description', 'Breen', 'SonOrder', 'Uni, 'Disabled', false ), ('AluetD', 'Description', 'Breen', 'SonOrder', 'Disabled', false ), ('AluetD', 'Description', 'Breen', 'SonOrder', 'Not', 'Description', 'Breen', 'Breen',     | RP", "DataType", "Decimal" } ], "At<br>der": null, "Disabled": false ), { "Value<br>Pattern", "AttributeType": "Combo     | tributeList": [ { "Attribut<br>ueID": "Red", "Descrip<br>" "AttributeValues": [ /            | e": "PCOL<br>tion": "Red<br>"ValueID"    | OR", "Descri<br>", "SortOrder<br>"Blue"             | ption":<br>": null, |
| Payables                 | Description" "Blue", "Sort", Headers<br>"ALLOTHER CHARGE",   Headers<br>[TV: "Description", "Description", "Description", "Oreen", "SortOrder", null, "Disabled", Ialve ), "ItemClass", "ALLOTHER'), ["Attribute", "Di<br>"ALLOTHER CHARGE",   Headers<br>[TV: "Description", "Auropaulty Iven "Disable", "Attribute Vige", "Auto Select Combo," Auropaulty, "SortOrder", "Description", "Average Quality",<br>"SortOrder, und "Disabled", Headers                                                                                                    | ESIGN", "Description": "Design Lo<br>"SortOrder": null, "Disabled": false<br>null, "Disabled": false 11, "ItemClas        | go", "AttributeType": "<br>}, { "ValueID": "HI", "D                                          | ext", "Item<br>scription"                | Class".<br>"High Qualit                             | γ°.                 |
| $\odot$                  | "PIXELSZ": "Description" Performatted<br>Value[D": "PIXELSZ": "Description" Performatted<br>Value[D": "PIXELSZ": "Description" Performatted<br>apperl": SonOrder 1: "Disabled": Table ]) "Item/Cass" "ELECCOMP 40000MPUTERS" ] ( "Anihute": "SOLOURY" Description" "SonOrder 1: "SonOrder 1: | ID": "PIXEL2", "Description": "14.2-<br>iption": "S colour", "AttributeType".                                             | megapixel", "SortOrde<br>"Combo", "AttributeVa                                               | r": 2, "Disa<br>lues": [{"\              | abled": false )<br>/alueID": "Bla                   | ick",               |
| Receivables              | Description back, Software and Software and Software a          | ion": "Large", "SortOrder": null, "Dis<br>ull, "Disabled": false } ], "ItemClass"                                         | sabled": false }, { "Valu<br>"ALLOTHER,CONSU                                                 | eID": "M",<br>JMER" }, {                 | "Description"<br>"Attribute":                       |                     |
| Sales Orders             | USULUKY Description "Stoolor", Antibule type: "Combo", Antibulevalues: [] (Valuello "Buie", Description "Buie", SoftOrder Inal, Disablert tates ], (Valuello "Steen", Di<br>Description "Red", SoftOrder" Inal, Disabled" failes ], 1emClass", 1SCLASS", [] (Valuello "Steer", Althoutevalues: [] (Valuello "Steer", Di<br>"M, "Description", "Medium", SoftOrder", null, "Disabled" failes ], (Valuello "S", "Description", "SoftOrder", null, "Disabled" failes ], 1emClass", 1SCLASS", [] (Valuello "S", "Description", "SoftOrder", null, "Disabled", failes ], 1emClass", 1SCLASS", [] (Valuello "S", "Description", "SoftOrder", null, "Disabled", failes ], 1emClass", 1SCLASS", [] (Valuello "S", "Description", "SoftOrder", null, "Disabled", failes ], 1emClass", 1SCLASS", [] (Valuello "S", "Description", "SoftOrder", null, "Disabled", failes ], 1emClass", 1SCLASS, [] (Valuello "S", "Description", "SoftOrder", null, "Disabled", failes ], 1emClass, "LSCLASS", [] (Valuello "S", "Description", "Small", "SoftOrder", null, "Disabled", failes ], 1emClass, "LSCLASS", [] (Valuello "S", "Description", "Small", "SoftOrder", null, "Disabled", failes ], 1emClass, "LSCLASS", [] (Valuello "S", "Description", "Small", "SoftOrder", null, "Disabled", failes ], 1emClass, "LSCLASS", [] (Valuello "S", "Description", "Small", "SoftOrder", null, "Disabled", failes ], 1emClass, "LSCLASS", [] (Valuello "S", "Description", "Small", "SoftOrder", null, "Disabled", failes ], 1emClass, "LSCLASS", [] (Valuello "S", [] (Valuello "S", [] (Valu | Jescription: "Green," SortOrder in<br>JueID": "L", "Description": "Large",<br>"QCOLOR", "Description": "Q color"          | SortOrder": null, "Disabled": false ;<br>"SortOrder": null, "Disa<br>, "AttributeType": "Cor | bled": fals                              | e ), { "Valuell<br>buteValues":                     | 0*:<br>[{           |
| Å                        | valueu: exorem, uescrption: exorem, "SontOrder_null, Dasabed: Talse ), ("ValueU", "verem", "Description", "Verem", "SontOrder_null, "Disabled", Talse ), ("ValueU", "Ger", "Description", "Verem", "SontOrder_null, "Disabled", "Bale ), ("ValueU", "Ger", "Description", "Ger", "Authorder, "Attributes", ("ValueU", "Kong," Description", "Black, "SontOrder_null, "Disabled", Talse ), ("ValueU", "SontOrder", "Description", "SontOrder", "Lin, "Disabled", "SontOrder", "Lin, "Disabled", "SontOrder", "Lin, "Lin, "L          | scription", "Grey", "SoftOrder", null<br>Idard", "Description", "Standard", "S<br>D", "BLUE", "Description", "Blue", "    | SortOrder": null, "Disabled": faise } ],<br>SortOrder": null, "Disable                       | ied": false<br>d": false )               | <pre>BYD"}, { }], "ItemCla. { "ValueID":</pre>      | 55°:                |
| Purchases                | Cveter, Tuescription: "Svery: Sortrover: 3, Disativer, Tates J, Tvaluetto: "Net: Tuescription": Red", SortPorter 4, Disabled", faite J, ("Valuetto: "WHTE", "Description": White,"<br>2023 ALLOTHER ELECCOMPELECCOMPUTERS, CONSUMER SOOTSHITE", ("Valuetto: "PIXEL", "Description": "Attribute") Pixel", "Attribute", "Description": "Logical Constraints", "Control et al. ("Valuetto: "Logical Constraints"), "Valuetto: "Logical Constraints", "Logical Constraints", "Control et al. ("Valuetto: "Logical Constraints"), "Control et al. ("Valuetto: "Logical Constraints"), "Control et al. ("Valuetto: "Logical Constraints"), "Control et al. ("Valuetto: "Logical Constraints"), "Control et al. ("Valuetto: "Logical Constraints"), "Control et al. ("Valuetto: "Logical Constraints"), "Control et al. ("Valuetto: "Logical Constraints"), "Control et al. ("Valuetto: "Logical Constraints"), "Control et al. ("Valuetto: "Logical Constraints"), "Control et al. ("Valuetto: "Logical Constraints"), "Control et al. ("Valuetto: "Logical Constraints"), "Control et al. ("Logical Constraints"), "Control et al. ("Valuetto: "Logical Constraints"), "Control et al. ("Valuetto: "Logical Constraints"), "Control et al. ("Logical Constraints"), "Control et al. ("Constraints"), "Control et al. ("Valuetto: "Logical Constraints"), "Control et al. ("Logical Constraints"), "Control et al. ("Logical Constraints"), "Control       | ; "SortOrder": 5, "Disabled": false }<br>{ "Attribute": "REGSIZE", "Descripti-<br>cription": "S", "SortOrder": null, "Dir | ], "ItemClass":<br>on": "QASIZE", "Attrib<br>abled": false } ], "Item                        | iteType": "<br>Class": "Af               | 'Combo",<br>CCESSORIE                               | S" }, {             |
| krventory                | *Attribute": SSCOLOUR", Description: "SSCOLOUR", 'Attribute'spee" 'Combo', 'Attribute'Mathes', [( "ValuelD", 'Black, 'Description', 'Black OH, 'SociOder' null, 'Disabler', false ), 'IterClass', 'SSCLASS'), [("Attribute'Nate", 'Description', 'Description', 'Description', 'Description', 'Black, 'Description', 'Black, 'Description', 'Description', 'Description', 'Black, 'Description', 'Black, 'Description', 'Description', 'Description', 'Description', 'Description', 'Description', 'Description', 'Description', 'Description          | { "ValuelD": "Blue", "Description": "<br>ion": "Black", "SortOrder": null, "Dis<br>Disabled": false } ], "ItemClass": "DE | Blue", "SortOrder": nu<br>abled": false ), { "Valu<br>MOITEMCLASS" }, { '                    | I, "Disable<br>ID": "Grey<br>Attribute": | <pre>dr: false } ], /', "Descriptic "DEMOTEX"</pre> | n":                 |
| >                        | "Description": "Demo Text," AttributeType", "Text," TextPlass," 'DEMO(TEMCLASS"), [ / "Attribute", "GCOLOR", "Bescription", "G Color,", "AttributeType", "Combo", "AttributeType", "Combo", "AttributeType", "Combo", "AttributeType", "Combo", "AttributeType", "Combo", "AttributeType", "Combo", "AttributeType", "Combo", "AttributeType", "Combo", "AttributeType", "Combo", "AttributeType", "Combo", "AttributeType", "AttributeType", "AttributeTyp            | "ValueID": "B", "Description": "Blac<br>Values": [ { "ValueID": "M", "Descrip<br>ombo" "Attributa/Jaluae": [ / "Value     | k", "SortOrder": null, "I<br>tion": "M", "SortOrder"<br>D": "M", "Description"               | Nisabled":<br>null, "Disa<br>"METNI IN   | false }, { "Val<br>abled": false ]                  | uelD*:              |

Select Header 2 from the drop-down

| ٩                                    | Search Q                                                                                                    | Revision Two Products<br>Products Wholesale                                                        | 9/26/2023<br>9:39 PM                                              | 0                                     | 💄 admir                                           | admin 🗸            |
|--------------------------------------|----------------------------------------------------------------------------------------------------|----------------------------------------------------------------------------------------------------|-------------------------------------------------------------------|---------------------------------------|---------------------------------------------------|--------------------|
| A Favortes                           | Product Schema                                                                                                    |                                                                                                    |                                                                   | CUS                                   | TOMIZATION                                        | TOOLS              |
| C                                    |                                                                                                    |                                                                                                    |                                                                   |                                       |                                                   | _                  |
| Material<br>Requirements<br>Planning | Image: Second second second                  |                                                                                                    |                                                                   |                                       |                                                   |                    |
| Time and<br>Expenses                 | Text format changed to Header 2                                                                                                    |                                                                                                    |                                                                   |                                       |                                                   | - 1                |
| Finance                              | VISUAL • • • • Header2 • B I U • A • & • = • = = = • (2 INSERT LAYOUT TABLES                                                                                                    |                                                                                                    |                                                                   |                                       | < <                                               | > >                |
| \$<br>Banking                        | Paragraph         "GeneralSettingHeader1         al": [ { "Field": "Inventory ID", "FieldSchema": "Stock Item Summary", "DataType": "         "Stock Item Sum Header2         aType": "String" }, { "Field": "Description", "FieldSchema": "Stock Item Summary", "                                                                                                    | String" }, { "Field": "Iter<br>'DataType": "String" },                                             | m Status", "Field": "Iten                                         | eldSch<br>n Clas                      | nema":<br>s",                                     |                    |
| Payables                             | "FieldSchema": "Header4<br>"UOMConversion Header6<br>"Scategories": [] }, "PriceList": [{ "Field": "MSRP", "FieldSchema": "Price/Cost -> Pr<br>"Field": "Default  Header6<br> dSchema": "Price/Cost -> Price Management -> MSRP", "Data Type": "Decimal" }],"                                                                                                    | eneral -> Item Defaults"<br>ice Management -> MS<br>'AttributeList": [ { "Attri                    | , "DataType":<br>RP", "DataTyp<br>bute": "PCOL                    | "String<br>e": "D<br>OR",             | g"                                                | . (                |
| (+)<br>Receivables                   | "Description": "physicanated physical results of the second second secon | ", "SortOrder": null, "D<br>"SortOrder": null, "Disa<br>ibute": "KENPATTERN"                       | sabled": false<br>abled": false },                                | }, { "V<br>{ "Val                     | /alueID":<br>lueID":<br>p Patterr                 |                    |
| Sales Orders                         | "Attribute Type": "Combo", "AttributeValues": [{ "ValueID": "Blue", "Description": "Blue", "SortOrder": null, "Disabled": false }], "ItemClass": "ALLOTHER" }, { "Attribute": "DESIGN", "Description": "Blue", "SortOrder": null, "Disabled": false }], "ItemClass": "ALLOTHER" }, { "Attribute": "DESIGN", "Description": "Blue", "SortOrder": null, "Disabled": false }], "ItemClass": "ALLOTHER" }, { "Attribute": "DESIGN", "Description": "Blue", "SortOrder": null, "Disabled": false }], "ItemClass": "ALLOTHER", "SortOrder": null, "Disabled": false }], "ItemClass": "ALLOTHER", "SortOrder": null, "Disabled": false }], "ItemClass": "ALLOTHER", "SortOrder": null, "Disabled": false }], "ItemClass": "ALLOTHER", "SortOrder": null, "Disabled": false }], "ItemClass": "ALLOTHER", "SortOrder": null, "Disabled": false }], "ItemClass": "ALLOTHER", "SortOrder": null, "Disabled": false }], "ItemClass": "ALLOTHER", "SortOrder": null, "Disabled": false }], "ItemClass": "ALLOTHER", "SortOrder": null, "Disabled": false }], "ItemClass": "Attribute": "DESIGN", "Description": "Description": "Description": "Description": "Description": "Disabled": false }], "ItemClass": "Attribute": "DESIGN", "Description": "Disabled": false }], "ItemClass": "Attribute": "DESIGN", "Description": "Disabled": false }], "ItemClass": "Attribute": "DESIGN", "Description": "Disabled": false }], "ItemClass": "Attribute": "DESIGN", "Description": "Disabled": false }], "ItemClass": "Attribute": "Description": "Disabled": false }], "ItemClass": "Attribute": Table }], "ItemClass": "Attribute": Table ]], "ItemClass": "Attribute": Table ]], "ItemClass": "Attribute": Table ]], "ItemClass": "Attribute": Table ]], "ItemClass": "Attribute": Table ]], "ItemClass": "Attribute": Table ]], "ItemClass": "Attribute": Table ]], "ItemClass": "Attribute": Table ]], "ItemClass": "Attribute": Table ]], "ItemClass": "Attribute": Table ]], "ItemClass": "Attribute": Table ]], "ItemClass": "Attribute": Table ]], "ItemClass": "Attribute": Table ]], "ItemClass": "Attribute": Table ]], "ItemClass | abled": false }, { "Value<br>on": "Design Logo", "A                                                | ID": "Green",<br>ttributeType":                                   | "Desc<br>"Text                        | ription":<br>",                                   |                    |
| Purchases                            | "TIENCIASS': "ALLO INER, CHARGE" }, { "Attribute": "QUALITY", "Description": "Quality", "Attribute Type": "Multi<br>"Description": "Average Quality", "SortOrder": null, "Disabled": false }, { "ValueID": "Hi", "Description": "High Qu<br>"ValueID": "LO", "Description": "Low Quality", "SortOrder": null, "Disabled": false }, { "ValueID": "ME", "Description": "High Qu                                                                                                    | i Select Combo", "Attril<br>uality", "SortOrder": nu<br>ion": "Medium Quality'                     | ll, "Disabled": [<br>, "SortOrder":                               | { "Val<br>false<br>null,              | uelD": "A<br>}, {<br>"Disablec                    | v",<br>I":         |
| krosentory<br>>                      | false }], "ItemClass": "ALLOTHER,CHARGE"), { "Attribute": "PIXELSIZE", "Description": "PIXel Size", "Attribute<br>"PIXEL1", "Description": "12.1-megapixel", "SortOrder": 1, "Disabled": false }, { "ValuelD": "PIXEL2", "Description<br>}, { "ValuelD": "PIXEL3", "Description": "10.3-megapixel", "SortOrder": 3, "Disabled": false }], "ItemClass": "ELE<br>"SCOLOUR", "Description": "S colour", "AttributeType": "Combo", "AttributeValues": [ { "ValuelD": "Black", "Desc                                                                                                    | Type": "Combo", "Attri<br>n": "14.2-megapixel", "<br>CCOMP,ELECCOMP 40<br>scription": "Black", "So | buteValues":  <br>SortOrder": 2,<br>0COMPUTER:<br>ortOrder": null | { "Val<br>"Disa<br>5" }, {<br>, "Disa | lueID":<br>bled": fai<br>"Attribute<br>abled": fa | se<br>e":<br>Ise + |

Select the Preformatted option once the text is changed to Header 2

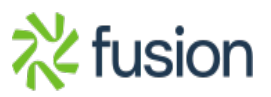

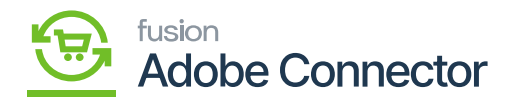

After selecting the data in the [Preformatted] format, the data will be converted to JSON format. In this format, the data will be transferred from Acumatica to Magento Connector.

| ^                                    |                                                                                                    |                                    |                      |       |                   |         |   |
|--------------------------------------|----------------------------------------------------------------------------------------------------|------------------------------------|----------------------|-------|-------------------|---------|---|
| ٩                                    | Search Q 🕥                                                                                            | ion Two Products v<br>ts Wholesale | 9/26/2023<br>9:42 PM | 0     | admin             | admin 🥆 | - |
| Favorites                            | Product Schema                                                                                        |                                    |                      | CUSTO | <b>IZATION</b>    | TOOLS   | ^ |
| Coata Views                          | о н                                                                                                   |                                    |                      |       |                   |         |   |
| Material<br>Requirements<br>Planning | R 0 D Output<br>Ison<br>Return<br>Value                                                               |                                    |                      |       |                   |         |   |
| Time and Expenses                    | > 6 D                                                                                                 |                                    |                      |       |                   |         |   |
| Finance                              | VISUAL • • • • Preformation • B I U • A • 2 • E • E E E E Q INSERT LAYOUT TABLES                      |                                    |                      |       | $\langle \rangle$ |         | l |
| S<br>Banking                         | (<br><u>"GeneralSetting</u> ": {<br><u>"General":</u> [                                               |                                    |                      |       |                   | Â       | l |
| Payables                             | "Filad": "Inventory ID",<br>"FiladSchemg": "Stock Item Summary",<br>"Batelwog": "Stock Ting"          |                                    |                      |       |                   |         | l |
| Receivables                          | (<br>("Field": "Item Status",<br>" <u>FieldStcheme</u> ": "Stock Item Summary",                       |                                    |                      |       |                   |         | l |
| Sales Orders                         | Teled": "Description",                                                                                | ormat                              |                      |       |                   |         | l |
| Purchases                            | " <u>EkidScheng</u> ": "Stock item Summary",<br>"Datalyop": "String"<br>}                             |                                    |                      |       |                   |         |   |
| Inventory                            | <pre>"Field": "Item Class", "FieldShemg": "General -&gt; Item Defaults", "DateLype": "String" .</pre> |                                    |                      |       |                   |         |   |
| >                                    | ( =f4.x}4", =Y                                                                                        |                                    |                      |       |                   | *       | × |

Data view in the JSON format

The text box allows you to view the data in the following formats:

- Visual
- HTML
- Plain Text
- Preview

You can choose your desired format from the left-hand corner of the text box.

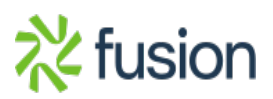

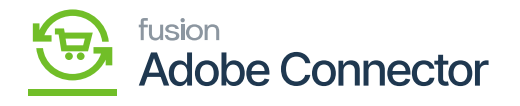

| ٩                                    | Search Q                                                                                     | ^ | ~ × | <b>~</b> ⑦ | 💄 admin     | admin 🗸 |
|--------------------------------------|----------------------------------------------------------------------------------------------|---|-----|------------|-------------|---------|
| Favortes                             | Product Schema                                                                               |   |     | cu         | STOMIZATION | TOOLS * |
| Data Views                           | он                                                                                           |   |     |            |             |         |
| Material<br>Requirements<br>Planning | R 0 D Output<br>Joon<br>Return<br>Value                                                      |   |     |            |             |         |
| Time and<br>Expenses                 | > 0 D                                                                                        |   |     |            |             | - 1     |
| Finance                              | PREVIEW - A Paragraph B I LI - A - Z - F - E E E A INSERT LAYOUT TABLES                      |   |     |            | K K D       | н       |
| \$<br>Banking                        | Visual 9: "guillity",<br>HTML on": "Quality",<br>TYpen": "Huiti Select Combo",               |   |     |            |             | 1       |
| Payables                             | Preview ID": "AV",<br>Preview ID": "AV",<br>iption": "Average Quality",                      |   |     |            |             | - 11    |
| (+)<br>Receivables                   | "Disabled": false<br>},<br>},                                                                |   |     |            |             |         |
| Sales Orders                         | "ValueTO" 'HT",<br>"Oescription": 'High Quality",<br>"SortOrdem': null,<br>"Disabled": falce |   |     |            |             |         |
| Purchases                            | },<br>{<br>"ValueID": "LO",<br>"Description": "Low Quality",                                 |   |     |            |             |         |
| Inventory                            | Sortorer: fmals,<br>"Disabled: false<br>},<br>{                                              |   |     |            |             |         |
| >                                    | "ValueID": "ME",<br>"Decentation": "Madium fulalitu"                                         |   |     |            |             | · .     |

## Option to change the format

This includes the field name and the data type that will be passed to Magento from Acumatica. This only contains the values which you have selected in the **[Product Schema]** section.

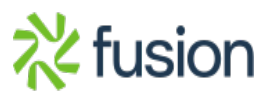

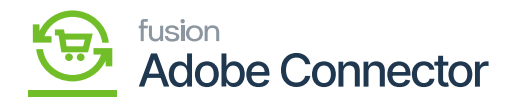

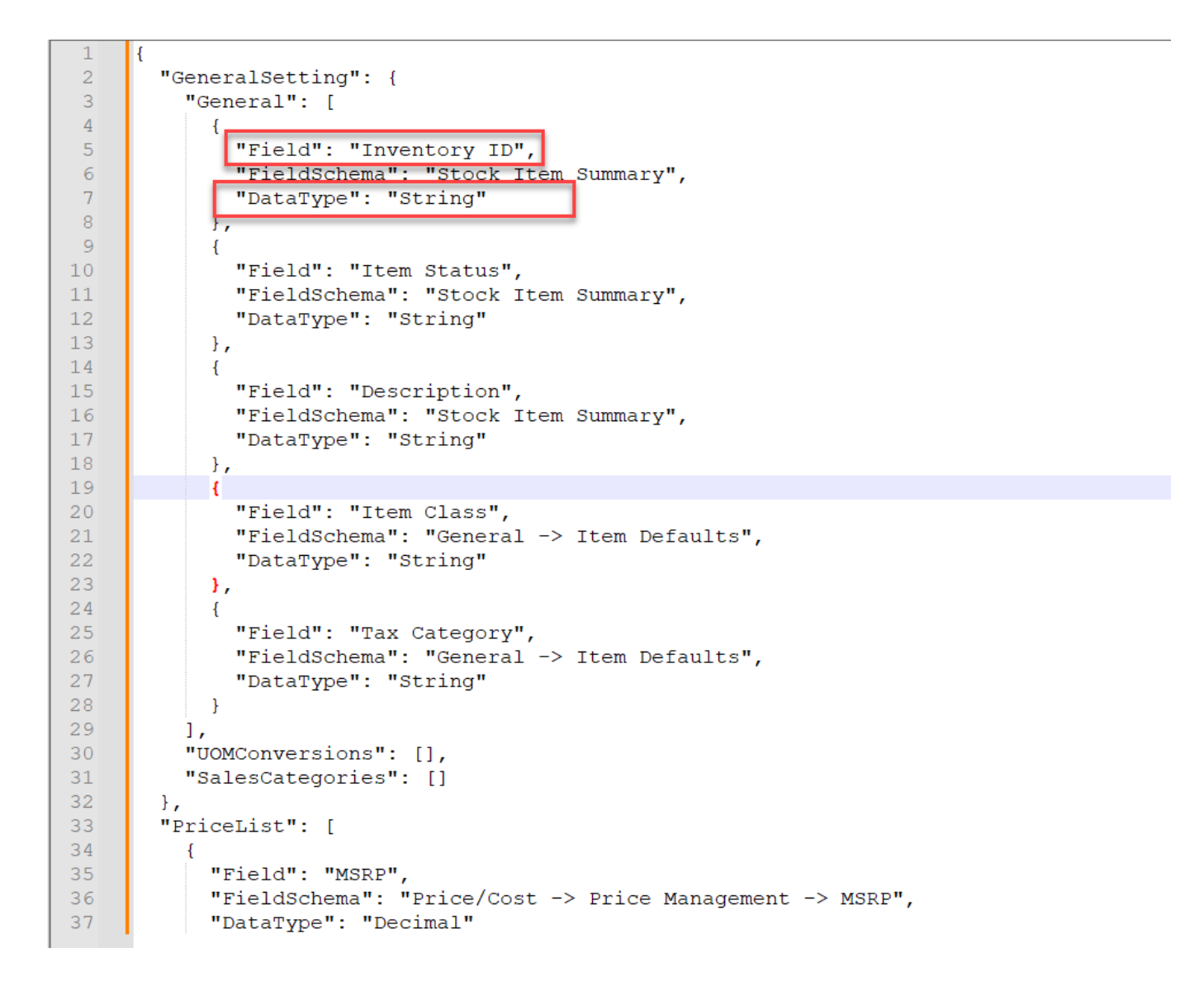

## Field Name and Data Type

The values which you have selected in the Product Schema will be shown in the Product API in JSON format.

## Illustration:

In this illustration, we will show how the attributes that you have selected are displayed in the Product API JSON file to pass from Acumatica to Magento.

The following screenshot, under [Packaging] in the Product Schema section shows that the Packaging

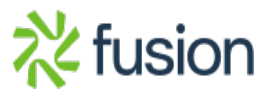

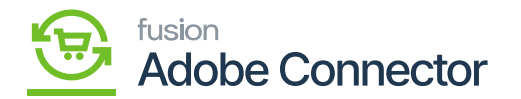

Dimension - Weight (Display Name) and Volume (Display Name) have been selected and saved.

| ٩            | Search   | <mark>ද</mark> හ                    |                          |                        |           |                    | Revision Two Products<br>Products Wholesale | 9/27/2023<br>5:45 PM | ~       | 0    | 💄 admin    | admin | • •  |
|--------------|----------|-------------------------------------|--------------------------|------------------------|-----------|--------------------|---------------------------------------------|----------------------|---------|------|------------|-------|------|
| Favorites    | Produc   | ct                                  |                          |                        |           |                    |                                             |                      |         | CUS  | TOMIZATION | тос   | LS • |
| Data Views   |          | C REFRESH SCHEMA CLEAR S            | SCHEMA                   |                        |           |                    |                                             |                      |         |      |            |       |      |
| 24           | GENER    | AL SETTINGS PRICE/COST INFORM       | ATION ATTRIBUTES ECOMMER | RCE DATA RELATED ITEMS | PACKAGING | CROSS REFERENCE DR | ETAILS                                      |                      |         |      |            |       |      |
| Material     | Ċ ŀ      | -                                   |                          |                        |           |                    |                                             |                      | All Rec | ords |            | • 7   | 7    |
| Planning     | E Active | Schema Name                         | Display Name             |                        |           |                    |                                             |                      |         |      |            |       |      |
| đ            | 2        | Packaging -> Dimensions             | Weight                   |                        |           |                    |                                             |                      |         |      |            |       |      |
| Time and     |          | Packaging -> Dimensions             | Weight UOM               |                        |           |                    |                                             |                      |         |      |            |       |      |
| Laparate     | > 🗹      | Packaging -> Dimensions             | Volume                   |                        |           |                    |                                             |                      |         |      |            |       |      |
|              |          | Packaging -> Dimensions             | Volume UOM               |                        |           |                    |                                             |                      |         |      |            |       |      |
| Finance      |          | Packaging -> International Shipping | Commodity Code Type      |                        |           |                    |                                             |                      |         |      |            |       |      |
| \$           |          | Packaging -> International Shipping | Commodity Code           |                        |           |                    |                                             |                      |         |      |            |       |      |
| Banking      |          | Packaging -> Automatic Packaging    | Packaging Option         |                        |           |                    |                                             |                      |         |      |            |       |      |
| Θ            |          | Packaging -> Automatic Packaging    | Pack Separately          |                        |           |                    |                                             |                      |         |      |            |       |      |
| Payables     |          | Packaging -> Automatic Packaging -> | Box ID                   |                        |           |                    |                                             |                      |         |      |            |       |      |
| (†           |          | Packaging -> Automatic Packaging -> | Description              |                        |           |                    |                                             |                      |         |      |            |       |      |
| Receivables  |          | Packaging -> Automatic Packaging -> | UOM                      |                        |           |                    |                                             |                      |         |      |            |       |      |
|              |          | Packaging -> Automatic Packaging -> | Qty.                     |                        |           |                    |                                             |                      |         |      |            |       |      |
| Sales Orders |          | Packaging -> Automatic Packaging -> | Max. Weight              |                        |           |                    |                                             |                      |         |      |            |       |      |
|              |          | Packaging -> Automatic Packaging -> | Max Volume               |                        |           |                    |                                             |                      |         |      |            |       |      |
| Purchases    |          | Packaging -> Automatic Packaging -> | Max. Qty                 |                        |           |                    |                                             |                      |         |      |            |       |      |
| Inventory    |          |                                     |                          |                        |           |                    |                                             |                      |         |      |            |       |      |
| >            |          |                                     |                          |                        |           |                    |                                             |                      |         |      | < >        |       |      |

Schema selected from the Product Schema and saved

The schemas which you have selected in the Product Schema (above screen) are displayed under the Product Schema API. See the below figure.

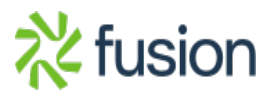

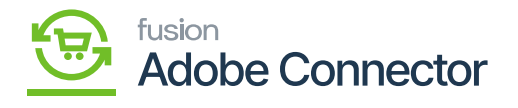

| ٩                                    | Search Q                                                                                 | Revision Two Products<br>Products Wholesale | 9/27/2023<br>5:47 PM | 0     | admin          | admin | ~ |
|--------------------------------------|------------------------------------------------------------------------------------------|---------------------------------------------|----------------------|-------|----------------|-------|---|
| A Favorites                          | Product Schema                                                                           |                                             |                      | CUSTO | <b>IZATION</b> | TOOLS | Î |
| Data Views                           | о н                                                                                      |                                             |                      |       |                |       |   |
| Material<br>Requirements<br>Planning | B 0 D Output<br>Json<br>Return<br>Value                                                  |                                             |                      |       |                |       |   |
| Time and<br>Expenses                 | > @ D                                                                                    |                                             |                      |       |                |       | l |
| Finance                              | VISUAL • • • • • • • • • • • • • • • • • • •                                             |                                             |                      |       | < )            |       |   |
| \$<br>Banking                        | )<br>PackageDetalls": (                                                                  |                                             |                      |       |                | *     | ĺ |
| Payables                             | "PackageInfo": [<br>{<br>"field": "Weight",<br>"fieldSchema": "Packaging -> Dimensions", |                                             |                      |       |                |       | l |
| (+)<br>Receivables                   | "DataType": "Decimal"<br>),<br>{<br>"Field": "Volume",                                   |                                             |                      |       |                |       | l |
| Sales Orders                         | "fieldSchema": "Packaging -> Dimensions",<br>"DataType": "Decimal"<br>],                 |                                             |                      |       |                |       | l |
| Purchases                            | <pre>"Boxes": [] }, "AdditionalDetails": {     "Alternatizess": [],</pre>                |                                             |                      |       |                |       | l |
| Inventory                            | "FreeItens": [],<br>"UpSell": [],<br>"CrossSell": []<br>),                               |                                             |                      |       |                | ų,    |   |
| >                                    | "CrossReference": []                                                                     |                                             |                      |       |                | *     | * |

Newly added schema is displayed in the Product API

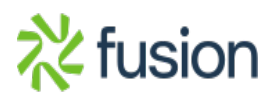